# Беспроводной дисплей-приемник ТY01 Инструкция

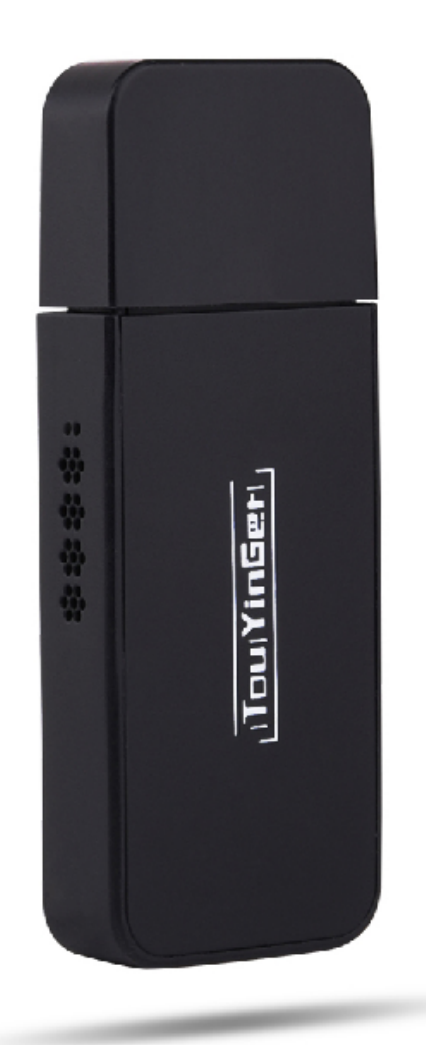

Пожалуйста, ознакомьтесь с инструкцией перед использованием продукта.

Благодарим вас, что Вы выбрали данный беспроводной дисплей-приемник ТҮ-01. Главная функция - переместить маленькое изображение на большое. Подключите мобильный телефон, планшет или ноутбук к проектору или ТВ с HDMI через дисплей-приемник, и вы сможете показать фото, аудио, видео или игры на большом экране. Отлично подойдет для домашнего применения, а также для собраний, школ и т.д.

| Требование к подключаемым устройствам |                                          |  |  |  |  |  |
|---------------------------------------|------------------------------------------|--|--|--|--|--|
| iOS                                   | iOS 7 или выше, iPhone 4+, iPad2+,iPod4+ |  |  |  |  |  |
|                                       |                                          |  |  |  |  |  |
| Android                               | Android 4.2 или выше, 1GB RAM            |  |  |  |  |  |
|                                       |                                          |  |  |  |  |  |
| Windows                               | Windows 8.1+                             |  |  |  |  |  |
|                                       |                                          |  |  |  |  |  |

#### Особые замечания

1. Выключите питание и отсоедините кабель, если продукт не используется в течении длительного времени

2. Положите продукт на открытую поверхность для более стабильной работы подключенных устройств и приемника через Wi-Fi.

3. Если подключение устройств к приемнику осуществляется через точку доступа

Wi-Fi, точка доступа должна работать стабильно.

Фото в этой инструкции приведены только для ознакомления. Мы имеем право изменить содержание этой инструкции.

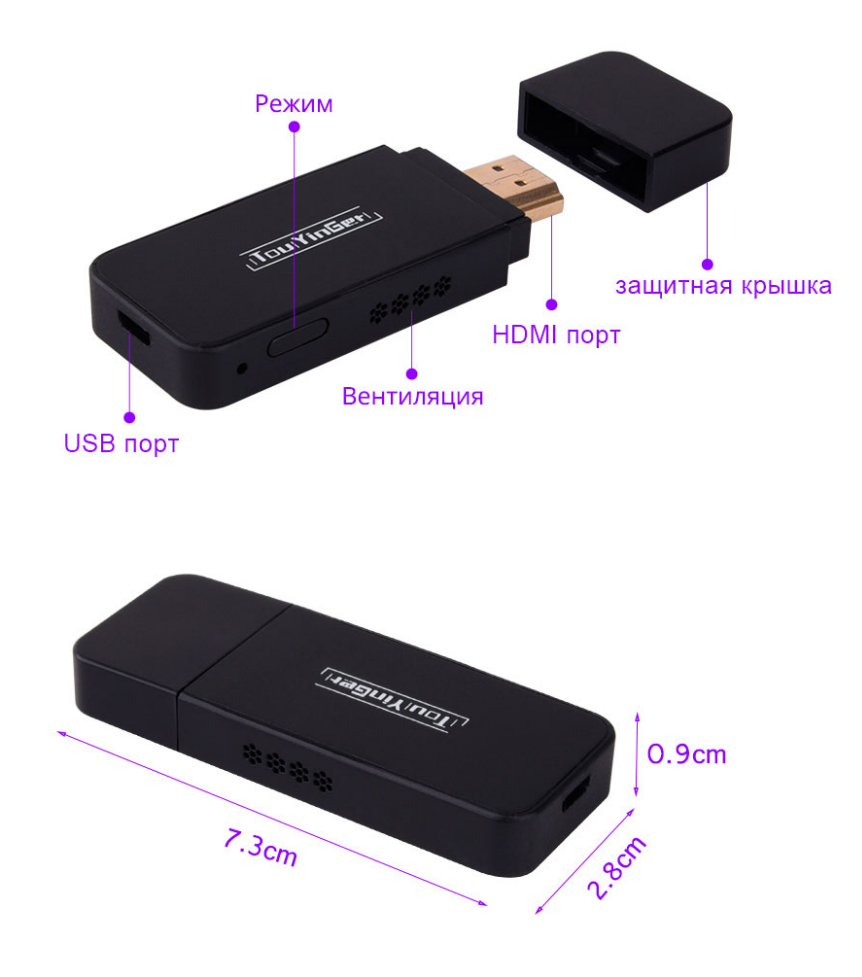

### Схема подключения

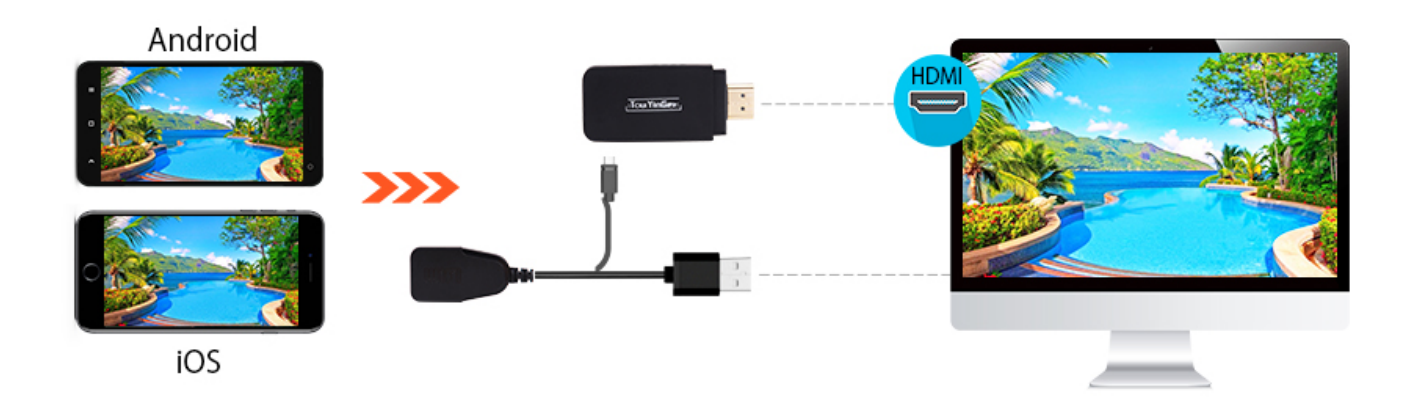

- 1. Подключение продукта к устройству с HDMI портом
- 1.1 Подключите продукт к проектору, монитору или ТВ с HDMI портом, как показано на рисунке ниже

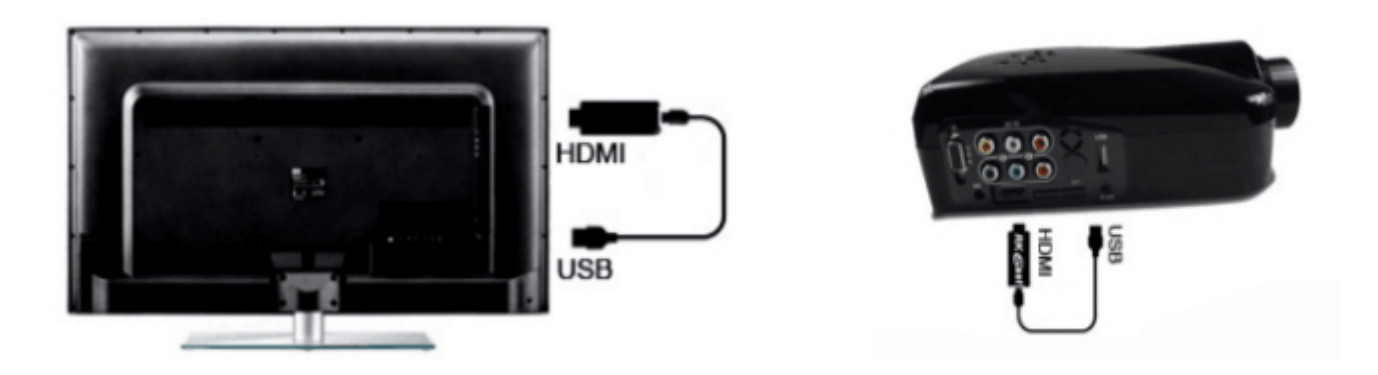

Внимание: USB кабель используется для зарядки.

1.2 Переключите проектор или ТВ на HDMI режим, как показано на рисунке

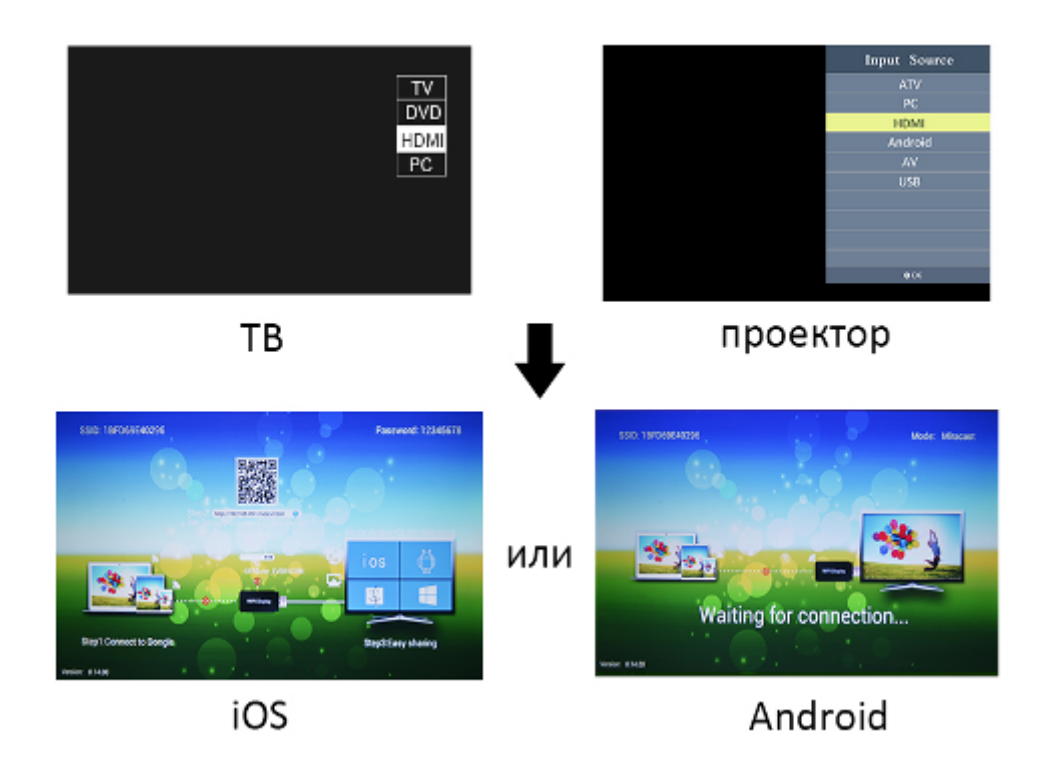

# О подключении iOS устройств

#### 2. Руководство для подключения iOS устройств

2.1 Нажмите кнопку «Режим» на приемнике и переключитесь на DLNA режим, как показано на рисунке ниже

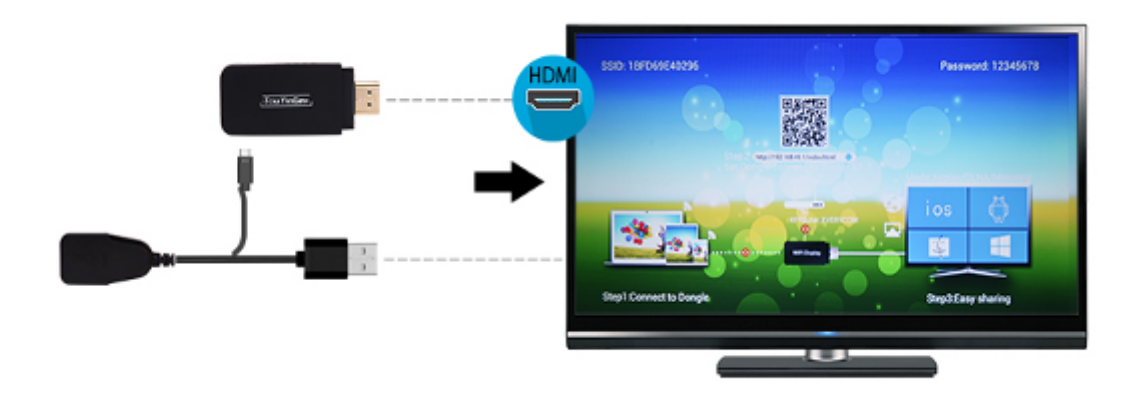

2.2 Включите Wi-Fi на iOS устройстве, найдите продукт и подключитесь к нему (название выбирается случайное, но пароль всегда одинаковый:12345678). На iOS устройстве вернитесь на главный экран, и выберите "Airplay", с помощью этой функции вы сможете сразу передать изображение с телефона на большой экран.

| ◆•••○中国移动 4G 17:33 @                 | ? √ ₩ 27% 🕞 · | •••○中国移动 令                       | 17:34         | ■ ••••• 中国移动 ♥ 17:34 3 · · · · · · · · · · · · · · · · · · |
|--------------------------------------|---------------|----------------------------------|---------------|------------------------------------------------------------|
| Настройки                            |               | 🕻 Настройки                      | Wi-Fi         | вторник                                                    |
|                                      |               |                                  |               |                                                            |
| 1 新晓嘉                                |               | Wi-Fi                            |               | Календарь Погода Часы Карты                                |
| Apple ID, iCloud, iTunes- и App Stor | re >          | <ul> <li>1BFD69E40296</li> </ul> | A 🗢 🤅         |                                                            |
|                                      |               | выбрать сеть                     |               | Заметки App Store Калькулятор                              |
| Авиарежим                            | $\bigcirc$    | 360免费WiFi-A2                     | <b>≜</b> ╤ (j |                                                            |
| 🛜 Wi-Fi                              | Выкл. >       | hlisscake a                      | 4 8 (         |                                                            |
| Bluetooth                            | Выкл. >       | biloscare_g                      | •• (          | - + 📀 🔹 🕒 🙆                                                |
| (                                    | >             | ChinaNet-FaaE                    | ê 🗢 (j        |                                                            |
|                                      |               | ChinaNet-ImbJ                    | ê 🗟 (j        | **                                                         |
| Режим модема                         |               | ChinaNet-PHXD                    | ه ج (ز        |                                                            |
| VPN VPN                              | $\bigcirc$    | ChinaNet-QaPE                    | <b>≜ 奈 (i</b> | AirDrop: Прием выкл.                                       |
| Оператор СНІМ                        | A MOBILE >    | 5                                |               |                                                            |
|                                      |               | Eudora                           | • ÷ ([        |                                                            |
| Уведомления                          | >             | KFRouter_EVERYC                  | ом в 🗢 🧻      | . Night Shift: выкл.                                       |
| Пункт управления                     | >             | KFRouter_www                     | ê 🗢 (j        |                                                            |
| С Не беспокоить                      | >             | SHUNFA6                          | ا جَ (أ       |                                                            |
| -                                    |               | szibt                            | ءَ 🗟          |                                                            |
|                                      |               |                                  |               |                                                            |

2.4 Если вам нужно смотреть он-лайн контент на телефоне, на продукте необходимо подключиться к Wi-Fi.

2.4.1 Подключите iOS устройство к продукту (как показано в разделах 2.1 - 2.2) 2.4.2 Откройте браузер iOS устройства и введите адрес сайта "192.168.49.1", или отсканируйте QR код на TB или проекторе. Выберите настройку Wi-Fi, поиск и подключение, как показано на рисунке ниже.

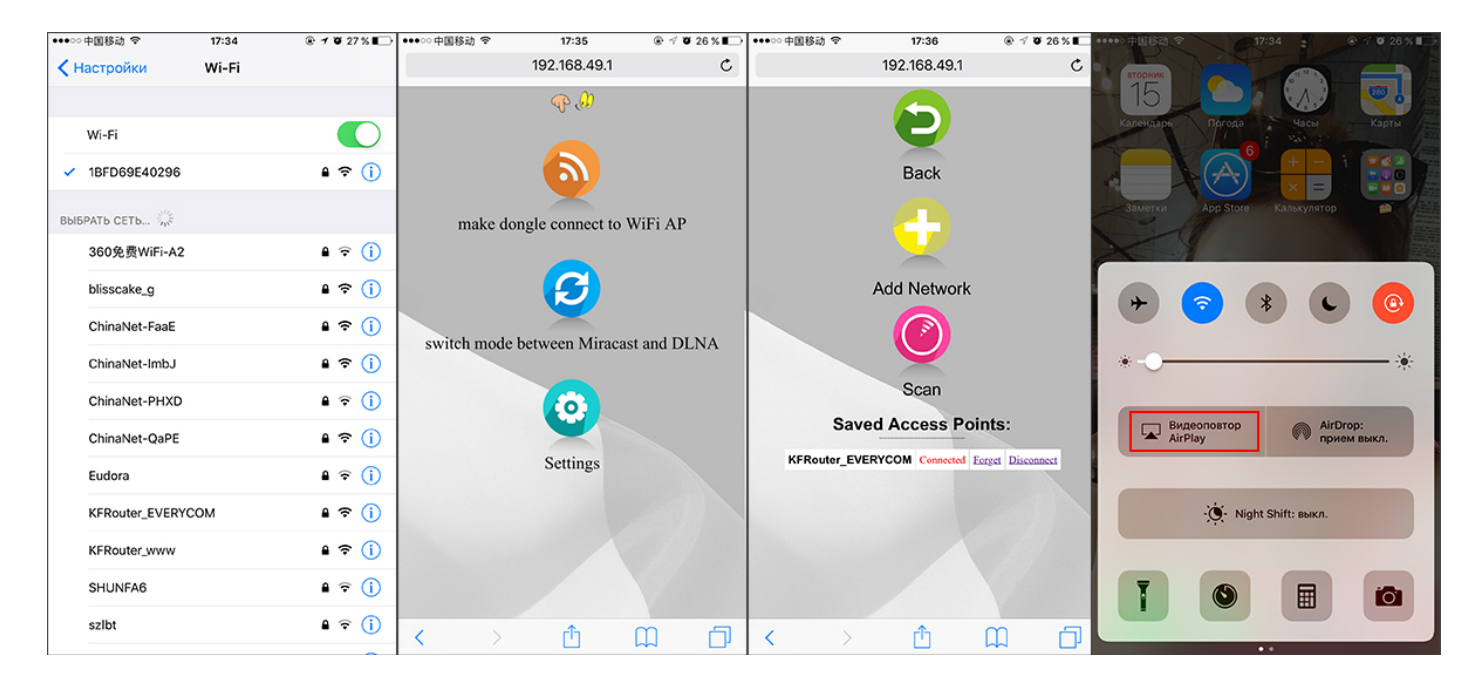

2.4.3 После успешного подключения, выберите "Airplay", с помощью этой функции вы сможете сразу передать изображение с телефона на большой экран а также использовать любые онлайн сервисы через Wi-Fi

- 3. Руководство для iOS устройств DLNA функция
- 3.1 Установите подключение с приемником как показано в пунктах 2.1-2.4
- 3.2 Откройте приложение, в котором есть функция Airplay 🖾 нажмите «TV»

# О подключении Android устройств

#### 4. Руководство для Android устройств - режим Miracast

4.1 Нажмите кнопку «Режим» и переключитесь на Miracast

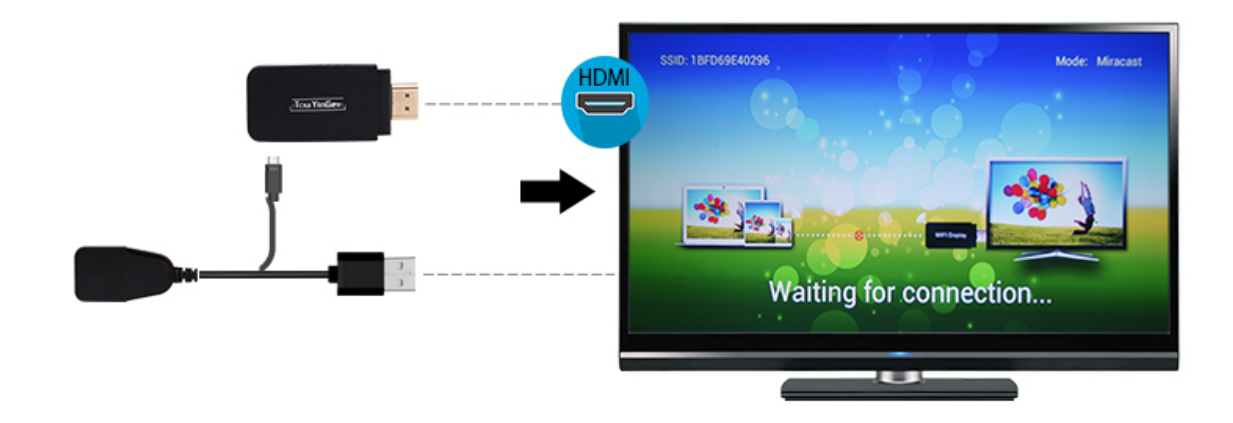

4.2 Включите «Miracast» на Android устройстве, найдите продукт и подключитесь.

| 4G all 0.1K/s | 17:07            | <b>O</b> 🗢 58% 🗆 | 4G all 102.2K/s 🗉 | 17:08           | 😮 🤤 57% 🗆 |
|---------------|------------------|------------------|-------------------|-----------------|-----------|
|               | Settings         |                  | < v               | /LAN Display    |           |
| CO            | niduis           | 1                |                   |                 |           |
| 🖸 Me          | essages          | >                | WLAN Display      |                 |           |
| 🔼 Alb         | oums             | >                | Sea               | rch for display | s         |
| 📋 Cal         | lendar           | >                | Device list       |                 |           |
| 👤 vive        | oice             | >                | 1BFD69E40296      | 6               | Connected |
| O Sm          | nart motion      | >                | User guide        |                 | >         |
| 📴 WL          | AN Display       | Off >            |                   |                 |           |
| 🔲 Sm          | art Multi-screen | >                |                   |                 |           |
| 🔇 On          | e-handed         | >                |                   |                 |           |
| 🔋 Suj         | per screenshot   | >                |                   |                 |           |
| 🔁 Apj         | p Clone          | >                |                   |                 |           |
| 🚺 Qui         | ick Open         | >                |                   |                 |           |
|               |                  |                  |                   |                 |           |

4.3 После успешного подключения, экран Android устройства будет автоматически показываться на ТВ или проекторе

#### Внимание:

• Функция Miracast предоставляет только возможность подключения устройства и продукта, не предоставляет услугу сети. Android устройство нужно дополнительно подключить к Wi-Fi.

- У каждого Android устройства название функции Miracast разные. Нередкие названии: WIFI Dispay, WLAN Display, Wireless Display, Allshare Display и т. д.
- 5.1 Руководство для Android устройств DLNA режим
- 5.1 Нажмите кнопку «Режим» и переключитесь на DLNA, как показано на рисунке ниже

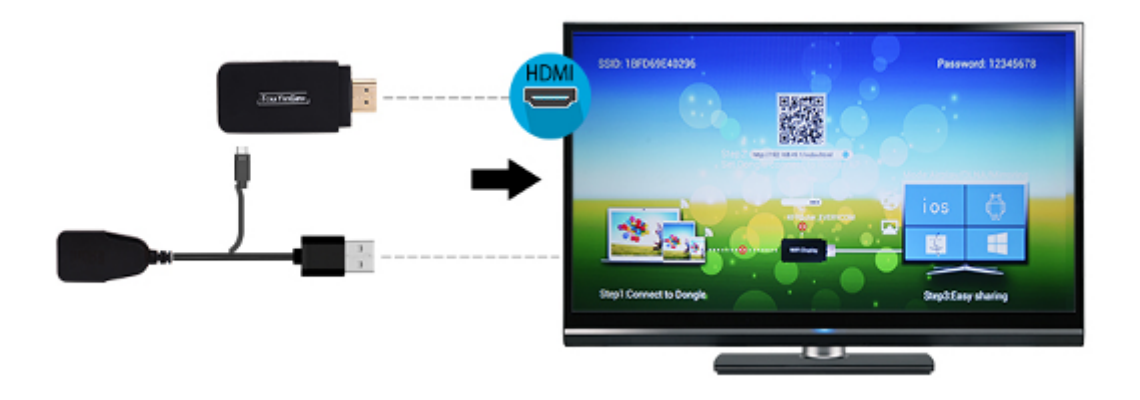

5.2 Включите Wi-Fi на Android устройстве, найдите продукт и подключитесь

| 4G 111 3.6K/s | 17:12                  | °C 4G 56% ⊂ | 4G III OK/S   | 17:12 | 😮 🥱 56 | 6% 💷             |
|---------------|------------------------|-------------|---------------|-------|--------|------------------|
|               | Settings               |             | <             | WLAN  |        |                  |
| 👃 Offli       | ne mode                |             | WLAN          |       |        |                  |
| ᅙ WLA         | AN                     | On >        | ✓ 1BFD69E     | 40296 | (6     | $\odot$          |
| Mob           | ile network            | >           | Choose a netw | vork  |        |                  |
| 😡 Pers        | sonal Hotspot          | >           | TP-Gying      |       | ((;    | $\odot$          |
| 🚯 Blue        | tooth                  | Off >       | ChinaNet      | -FaaE | (6)    | $\odot$          |
| 😑 Stati       | us bar and Notificatio | ns >        | TP-LINK_      | 88CC  | (6     | $\bigcirc$       |
| C Do r        | not disturb            | >           | ChinaNet      | -QaPE | (6     | $\bigcirc$       |
| Sou           | nds                    | >           | ChinaNet      | -ImbJ | (íč    | $\odot$          |
| Disp          | lay and Brightness     | >           | ChinaNet      | -PHXD | (6)    | $\bigcirc$       |
| A Wall        | papers and Fonts       | >           | szlbt         |       | (67    | $\odot$          |
|               |                        |             | ChinaNet      | -Gbtc | (fi)   | $\odot$          |
| 🔕 Syst        | em update              | >           | WiFi          |       | (6)    | $(\mathfrak{I})$ |

5.3 Откройте браузер Android устройства и введите адрес сайта "192.168.49.1", или отсканировать QR код на ТВ или проекторе. Выберите настройку Wi-Fi, поиск и подключение, как показано на рисунке ниже.

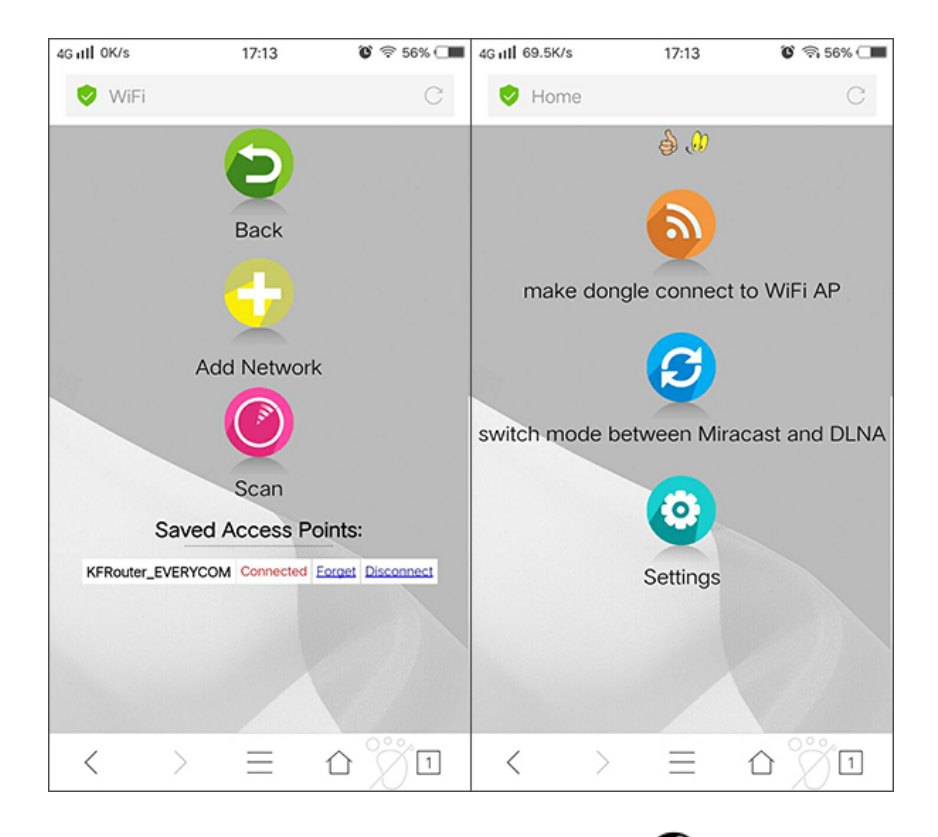

5.4 Откройте приложение, в котором есть функция 😌 DLNA, нажмите «TV»

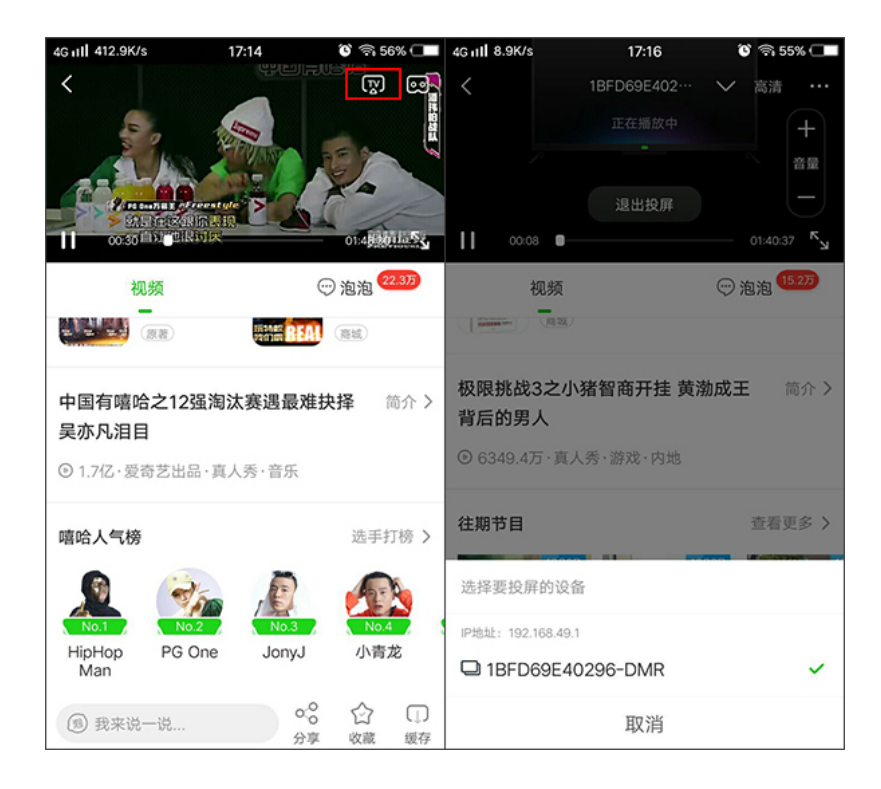

### О подключении Windows устройств

- 6. Руководство для Windows устройств
- 6.1 Нажмите кнопку «Режим» и переключитесь на Miracast, как показано на рисунке ниже

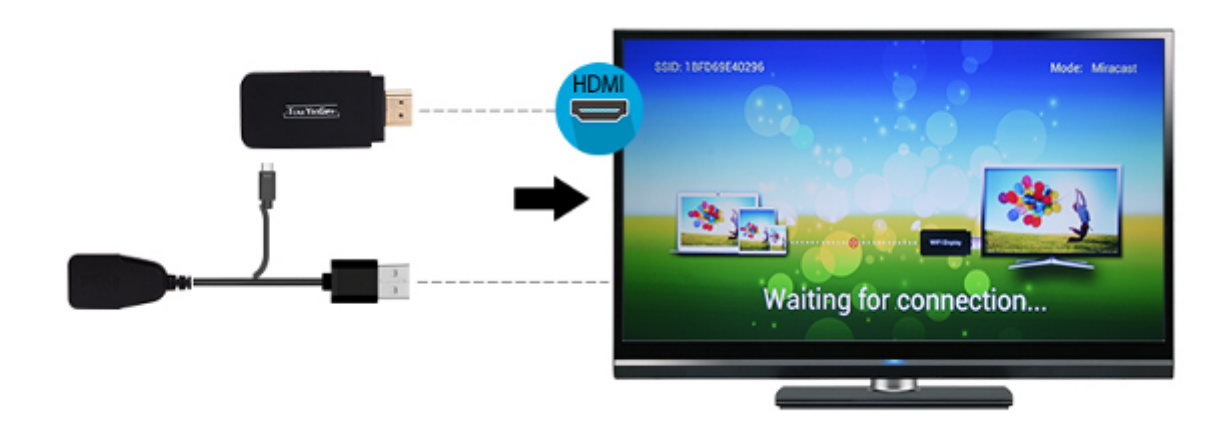

6.2 Включите Windows устройство, нажмите «Изменение настроек компьютера»

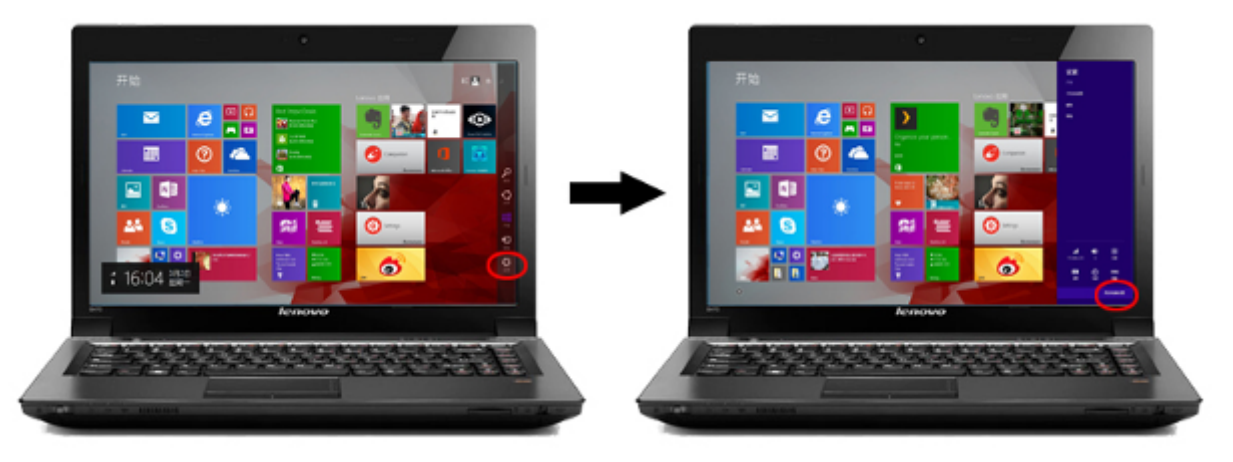

6.3 Нажмите «Компьютеры и оборудование», потом нажмите «оборудование» и «добавить оборудование»

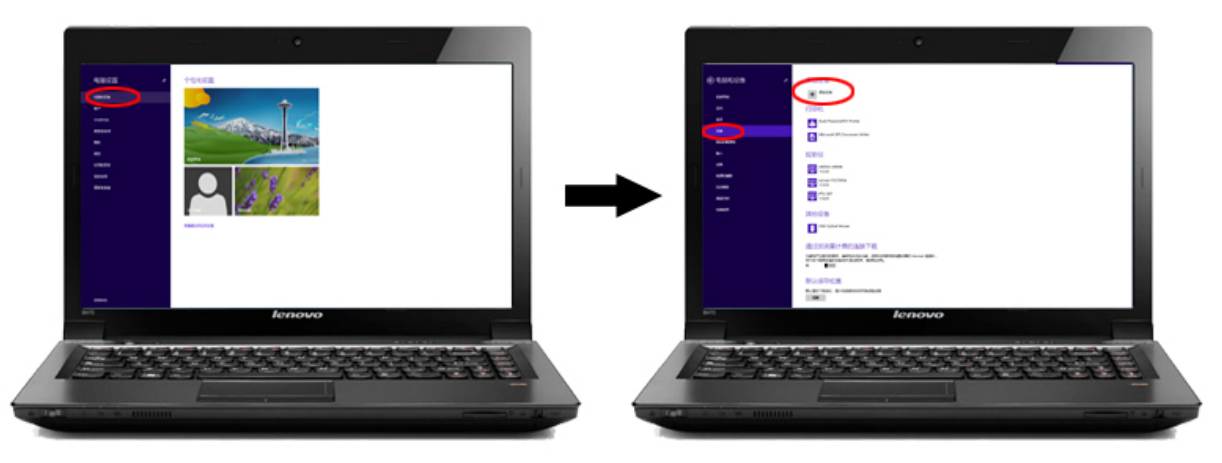

6.4 Система произведет автоматический поиск продукта, после окончания поиска и установки драйвера, подтвердите подключение.

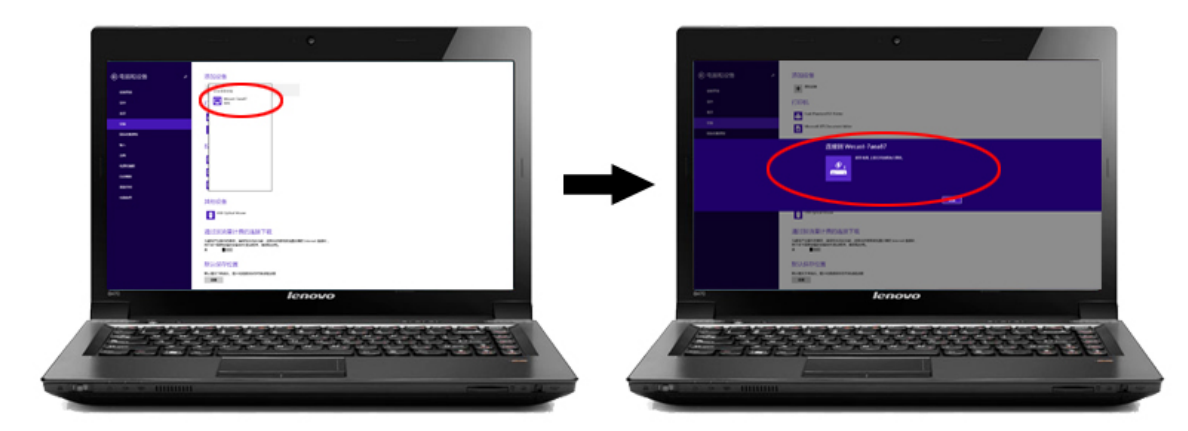

6.5 После успешного подключения, экран вашего устройства отобразится на экране ТВ или проектора.

6.6 Проверка поддержки функции Miracast Windows устройством 6.6.1 Нажмите вместе кнопки и И R (Win+R) на клавиатуре, в открывшемся окне наберите «dxdiag» и нажмите «OK»

| 🖅 Выполнить      |                                                                                              |  |  |  |  |  |  |
|------------------|----------------------------------------------------------------------------------------------|--|--|--|--|--|--|
| 0                | Введите имя программы, папки, документа или ресурса<br>Интернета, которые требуется открыть. |  |  |  |  |  |  |
| <u>О</u> ткрыть: | dxdiag ~                                                                                     |  |  |  |  |  |  |
|                  | ОК Отмена Об <u>з</u> ор                                                                     |  |  |  |  |  |  |

6.6.2 Нажмите «Сохранить все сведения»

| Система              | Экран              | Звук 1              | Звук 2              | Звук 3              | Звук 4               | Ввод                                                                             |              |       |  |
|----------------------|--------------------|---------------------|---------------------|---------------------|----------------------|----------------------------------------------------------------------------------|--------------|-------|--|
| Данная               | программ           | а позвол            | іяет полу           | чить под            | робные               | ведения об установленных компонентах и драйверах Direct                          | х.           |       |  |
| Если изв<br>кнопку " | естна во<br>Следую | зможная<br>цая стра | причина<br>ница" дл | неполад<br>я послед | ки, можн<br>овательн | о сразу выбрать соответствующую вкладку. В противном с<br>ого просмотра страниц. | пучае исполь | зуйте |  |
| Сведе                | ния о сис          | теме                |                     |                     |                      |                                                                                  |              |       |  |
|                      | Теку               | цие врем            | я и дата:           | 24 авгу             | ста 2017             | r., 12:19:23                                                                     |              |       |  |
|                      |                    | Имя ком             | пьютера             | _                   |                      |                                                                                  |              |       |  |
|                      | Опера              | ационная            | система             | Window              | is 10 Kop            | оративная 64-разрядная (10.0, построение 14393)                                  |              |       |  |
|                      |                    |                     | Язык                | русский             | й (форма             | : русский)                                                                       |              |       |  |
| V                    | Ізготови           | тель ком            | пьютера             | To be fi            | lled by O.           | E.M.                                                                             |              |       |  |
|                      | Mo,                | цель ком            | пьютера             | To be fi            | lled by O.           | E.M.                                                                             |              |       |  |
|                      |                    |                     | BIOS                | BIOS Da             | ate: 07/1            | /13 15:40:22 Ver: 04.06.05                                                       |              |       |  |
|                      |                    | Πρ                  | роцессор            | AMD FX              | (tm)-835             | Eight-Core Processor (8 CPUs), ~4.0GHz                                           |              |       |  |
|                      |                    |                     | Памяты              | 20480M              | IB RAM               |                                                                                  |              |       |  |
|                      |                    | Файл п              | юдкачки             | 12664               | ИБ испол             | зовано, 11683 МБ свободно                                                        |              |       |  |
|                      |                    | Верси               | я DirectX           | DirectX             | 12                   |                                                                                  |              |       |  |
|                      | верить і           | цифровы             | е подпис            | и WHQL              |                      |                                                                                  |              |       |  |
|                      |                    |                     |                     |                     |                      | 10 00 14000 0000 C4 C 10 @ K N                                                   | - Pee        |       |  |

6.6.3 Coxpaните файл «DxDiag.txt»

| 🐼 Сохранение                                                                                                    |                                                                                       | ×                                  |
|----------------------------------------------------------------------------------------------------|---------------------------------------------------------------------------------------|------------------------------------|
| $\leftarrow \hspace{0.1 cm}  ightarrow \hspace{0.1 cm} \checkmark \hspace{0.1 cm} \bigstar$ Этот компьютер 🔸 Рабочий стол | <ul> <li>Опоиск: Рабочий стол</li> </ul>                                              | ٩                                  |
| Упорядочить 🔻 Создать папку                                                                                               |                                                                                       | • •                                |
| <ul> <li>Рабочий стол</li> <li>ОпеDrive</li> <li>Вложения элек</li> <li>Новая</li> <li>Этот<br/>папка (5)</li> </ul>      |                                                                                       |                                    |
| Документы р<br>Изображения                                                                                                |                                                                                       |                                    |
| 🔜 Этот компьютер<br>📓 Видео                                                                                               |                                                                                       | чае используйте                    |
| і Документы<br>↓ Загрузки<br>Г Изображения                                                                                |                                                                                       | нас используите                    |
| <ul> <li>Изоражения</li> <li>Музыка</li> <li>Рабочий стол</li> </ul>                                                      |                                                                                       |                                    |
| Suctem (C·)                                                                                                    |                                                                                       |                                    |
| <u>И</u> мя файла: DxDiag.txt<br>Імп файла: Текстовый файх (*.txt)                                                        |                                                                                       | <u> </u>                           |
| <ul> <li>Скрыть папки</li> </ul>                                                                                          | Сохранить                                                                             | Отмена                             |
|                                                                                                    | Файл подкачки: 12664 МБ использовано, 11683 МБ свободно<br>Версия DirectX: DirectX 12 |                                    |
|                                                                                                    | Проверить цифровые подписи WHQL<br>DxDiag 10.00.14393.0000 64 бита Юникод © Корпорац  | ия Майкрософт. Все права защищены. |
|                                                                                                    | Следующая страница Сохранить вс                                                       | е сведения Выход                   |

6.6.4 Откройте файл «DxDiag.txt», с помощью поиска найдите слово «miracast». Если в строке будет слово Available — устройство поддерживает функцию Miracast

| 🧾 DxDiag.txt — Блокнот                                                | — C |   |
|-----------------------------------------------------------------------|-----|---|
| Файл Правка Формат Вид Справка                                        |     |   |
|                                                                       |     | ^ |
| System Information                                                    |     |   |
|                                                                       |     |   |
| Time of this report Hairy X                                           |     |   |
| Machine name                                                          |     |   |
| Machane Id<br>Hro: miracast Hañny ganee (14302) (1430211 170731 4034) |     |   |
| Uperating System                                                      |     |   |
| Сапраде Направление Отмена                                            |     |   |
| System Model Cyverom perucrpa BBepx  BHus                             |     |   |
|                                                                       |     |   |
| Processor: AMD FX(tm)-8350 Eight-Core Processor (8 CPUs), ~4.0GHz     |     |   |
| Memory: 20480MB RAM                                                   |     |   |
| Available OS Memory: 20380MB RAM                                      |     |   |
| Page File: 12664MB used, 11683MB available                            |     |   |
| Windows Dir: C:\Windows                                               |     |   |
| DirectX Version: DirectX 12                                           |     |   |
| DX Setup Parameters: Not found                                        |     |   |
| User DPI Setting: Using System DPI                                    |     |   |
| System DPI Setting: 96 DPI (100 percent)                              |     |   |
| DWM DPI Scaling: Disabled                                             |     |   |
| MIRACEST: AVAILABLE, WITH HUCP                                        |     |   |
| Public Vision 10,0014202,0000 (Abit Unicedo                           |     |   |
| DXDIAG Version: 10.00.14595.0000 04010 Unicode                        |     |   |
|                                                                       |     |   |
| DxDiag Notes                                                          |     |   |
|                                                                       |     |   |
| Display Tab 1: No problems found.                                     |     |   |
| Sound Tab 1: No problems found.                                       |     |   |
| Sound Tab 2: No problems found.                                       |     |   |
| Sound Tab 3: No problems found.                                       |     |   |
| Sound Tab 4: No problems found.                                       |     |   |
| Input Tab: No problems found.                                         |     |   |
|                                                                       |     |   |
| DirectX Debug Levels                                                  |     |   |
|                                                                       |     | × |
|                                                                       |     |   |

### 7.Обновление устройства

- 7.1 Подключите продукт к Wi-Fi, как показано в пункте 2.4
- 7.2 Если вышло обновление, вы увидите экран, как на изображении ниже, ничего не нужно делать дополнительно, не выключайте устройство и ожидайте пока обновление будет скачано и установлено

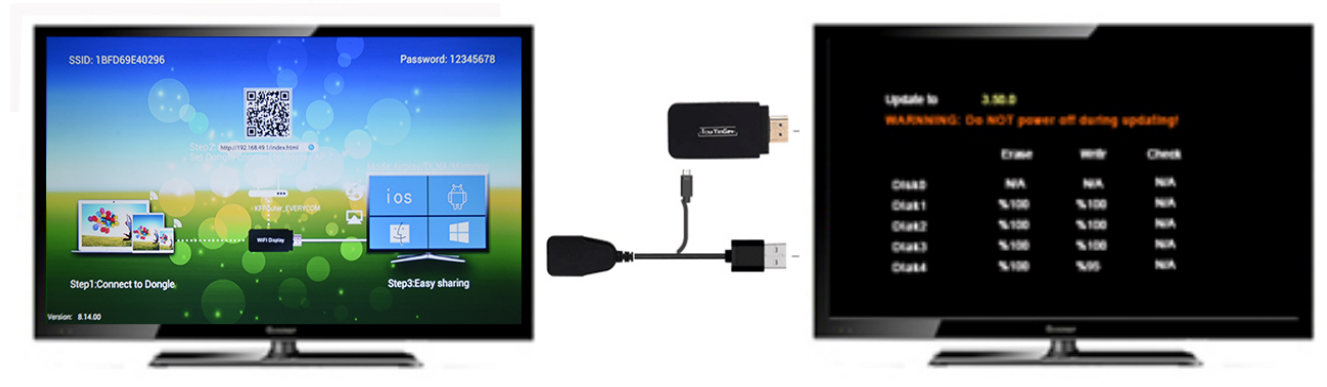

7.3 После завершения обновления, перезагрузите устройство и продолжайте использовать